# NOXIME

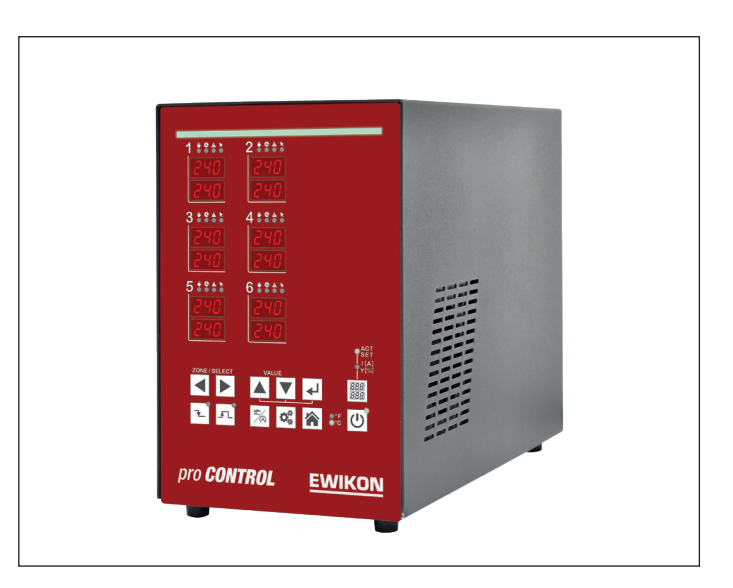

# pro **CONTROL** BASIC

# Sistemi di regolazione temperatura

Manuale operativo

# Content

| 1     | Introduzione                               | 4  |  |  |
|-------|--------------------------------------------|----|--|--|
| 1.1   | Simboli utilizzati                         |    |  |  |
| 1.2   | Annotazioni                                |    |  |  |
| 2     | Istruzioni di sicurezza                    | 4  |  |  |
| 2.1   | Scopo di utilizzo 4                        |    |  |  |
| 2.2   | Informazioni per operatori ed utilizzatori | 4  |  |  |
| 3     | Struttura e funzionalità                   | 5  |  |  |
| 3.1   | Informazioni generali                      | 5  |  |  |
| 3.2   | Struttura                                  | 5  |  |  |
| 3.2.1 | pro CONTROL BASIC 2 e 6 zone               | 6  |  |  |
| 3.2.2 | Pannello operativo frontale                | 6  |  |  |
| 3.2.3 | Striscia LED                               | 6  |  |  |
| 3.2.4 | Scheda di potenza                          | 6  |  |  |
| 3.2.5 | Fusibili                                   | 6  |  |  |
| 3.2.6 | Contatti di notifica / Ingressi digitali   | 7  |  |  |
| 3.2.7 | Identificazione sul regolatore             | 7  |  |  |
| 3.2.8 | Cablaggio connessioni                      | 8  |  |  |
| 4     | Messa in servizio                          | 9  |  |  |
| 4.1   | Collegamento elettrico                     | 9  |  |  |
| 4.1.1 | Alimentazione di rete                      | 9  |  |  |
| 4.1.2 | Collegamento alla rete                     | 9  |  |  |
| 4.1.3 | Collegamento dello stampo                  | 9  |  |  |
| 4.2   | Elementi operativi e di visualizzazione    | LO |  |  |
| 4.2.1 | Elementi di visualizzazione                | 11 |  |  |
|       | 4.2.1.1 Visualizzazione di stato           | 1  |  |  |
|       | 4.2.1.2 Visualizzazione zone               | 1  |  |  |
| 4.2.2 | Elementi operativi                         | 12 |  |  |
|       | 4.2.2.1 Interruttore principale            | 12 |  |  |
|       | 4.2.2.2 Tasti Soft                         | 12 |  |  |
| 5     | Operazioni1                                | 14 |  |  |
| 5.1   | Selezione zone                             | ٤4 |  |  |
| 5.1.1 | Selezionare una zona                       | 14 |  |  |
| 5.1.2 | Selezionare zone multiple                  | 14 |  |  |
| 5.1.3 | Selezionare diverse zone consecutive       | 14 |  |  |
| 5.1.4 | Selezionare tutte le zone                  | 15 |  |  |
| 5.2   | Modalità operativa                         | 12 |  |  |
| 5.3   | Impostazione temperatura                   | 16 |  |  |
| 5.4   | Percentuale di uscita                      | L7 |  |  |
| 5.5   | Uscite regolatore                          | 17 |  |  |
| 5.6   | Parametri                                  | 18 |  |  |
| 5.6.1 | Parametri zona                             | 18 |  |  |
| 5.6.2 | Parametri sistema                          | 19 |  |  |
| 5.7   | Boost                                      | 20 |  |  |
| 5.8   | Standby                                    | 20 |  |  |
| 6     | Messaggi di avviso ed allarme 2            | 21 |  |  |
| 6.1   | Avvisi                                     | 21 |  |  |

| 6.2          | Allarmi                                                   | 22       |
|--------------|-----------------------------------------------------------|----------|
| 7            | Funzioni e parametri                                      | 25       |
| 7.1          | Impostazioni di base                                      | 25       |
| 7.1.1        | Autorizzazioni all'accesso                                | 25       |
| 7.1.2        | Visualizzazione in gradi Fahrenheit                       | 26       |
| 7.1.3        | Tipo Termocoppia                                          | 26       |
| 7.2          | Comportamento di controllo                                | 27       |
| 7.2.1        | Parametri di controllo P I D                              | 27       |
| 7.2.2        | Livello di uscita                                         | 27       |
| 7.2.3        | Livello di uscita massimo                                 | 27       |
| 7.3          | Riscaldamento                                             | 28       |
| 7.3.1        | Softstart (riscaldamento dolce)                           | 28       |
| 7.3.2        | Riscaldamento combinato                                   | 28       |
| 7.4          | Monitoraggio canale caldo                                 | 29       |
| 7.4.1        | Monitoraggio temperatura                                  | 29       |
| 7.4.2        | Livello di uscita medio                                   | 31       |
| 7.4.3        | l ermocoppia aperta                                       | 31       |
| 7.4.4        | Monitoraggio corrente di riscaldamento                    | 31       |
| 7.4.5        |                                                           | 32       |
| 7.5<br>7.5 4 | Funzioni speciali                                         | 32       |
| 7.5.1        | BUUSI                                                     | 32       |
| 1.3.Z        | STANDBY<br>Bilevemente egrice                             | 33       |
| 7.5.3        | Rilevamento canco<br>Parametri standard                   | 33<br>22 |
| 7.J.4        |                                                           | 55       |
| 8            |                                                           | 34       |
| 8.1          | Parametri zona                                            | 34       |
| 8.2          | Parametri sistema                                         | 35       |
| 9            | Dati tecnici                                              | 36       |
| 10           | Ricambi ed accessori                                      | 37       |
| 11           | Appendice                                                 | 38       |
| 11.1         | Ponti terminale per alimentazione stella-triangolo        | 38       |
| 11.1.1       | Ponti terminale in rete a stella (fornito alla consegna!) | 38       |
| 11.1.2       | Ponti terminale in rete a triangolo                       | 38       |
| 11.2         | Contatto di notifica / Ingresso digitale                  | 38       |

### 1 Introduzione

### 1.1 Simboli utilizzati

|   | Attenzione/Avviso | Informazione relativa a possibili danni a cose o persone |
|---|-------------------|----------------------------------------------------------|
| 1 | Informazione      | Informazione importante                                  |

### 1.2 Annotazioni

le **Strutture dei menu** tra le parole sono indicate dal simbolo > e raffigurate nello stesso modo sull'unità.

L'interazione con l'operatore è indicata dal simbolo del dito.

### 2 Istruzioni di sicurezza

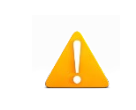

Si prega di leggere questo documento attentamente ed interamente prima di mettere in uso questa unità.

### 2.1 Scopo di utilizzo

L'unità di regolazione del canale caldo viene utilizzato per controllare la temperatura dei circuiti di riscaldamento ed è progettato per l'impiego in condizioni definite con precisione, come tensione di alimentazione e temperatura. L'operatore deve quindi assicurarsi che la centralina venga utilizzata solo in condizioni di esercizio che sono conformi ai dati tecnici. Il produttore non è responsabile per i danni che ne derivano dal mancato rispetto dell'uso previsto.

Il regolatore del canale caldo non è adatto all'uso oltre i limiti definiti nei dati tecnici e durante la sua progettazione. Inoltre, l'utilizzo di pezzi di ricambio da parte di terzi e la realizzazione di attività di manutenzione non descritte costituiscono un'inosservanza dello scopo di utilizzo.

Le alterazioni, le conversioni e le altre modifiche vengono effettuate esclusivamente a rischio dell'operatore e potrebbero rappresentare un pericolo per la sicurezza. Il produttore e distributore di questo dispositivo non può essere ritenuto responsabile per i danni diretti e indiretti derivanti da una manipolazione o da un uso improprio.

### 2.2 Informazioni per operatori ed utilizzatori

I regolatori di temperatura funzionano sulla rete a bassa tensione. Quando si collega il regolatore e si esegue la manutenzione del regolatore, è necessario rispettare le norme di sicurezza pertinenti. Inoltre, per l'installazione e il funzionamento del regolatore devono essere rispettate le norme di sicurezza locali e generali. L'operatore è responsabile del rispetto di queste norme. L'operatore deve inoltre mettere a disposizione dell'utente questa documentazione e fornire istruzioni sul corretto funzionamento del dispositivo. L'utente deve avere familiarità con questa documentazione. Al fine di garantire un funzionamento affidabile e sicuro, il singolo utente è tenuto ad osservare le informazioni ed avvisi.

I regolatori possono essere messi in funzione solo da personale specializzato ed autorizzato. Ai sensi delle presenti istruzioni d'uso, per personale specializzato si intendono persone in grado di riconoscere e valutare i pericoli connessi con il lavoro loro affidato sulla base della loro formazione specialistica, della loro esperienza e della loro conoscenza delle norme. L'apparecchio viene controllato attentamente prima della consegna e ha superato i test specificati nella piano di prova per la sua produzione, in conformità con le linee guida di qualità valide del produttore. Per evitare di danneggiare il regolatore, deve essere trasportato e conservato nel modo corretto. Ulteriori avvisi relativi alla sicurezza sono contrassegnati.

### 3 Struttura e funzionalità

### 3.1 Informazioni generali

I regolatori canale caldo pro CONTROL BASIC sono particolarmente adatti al controllo della temperatura di stampi a canale caldo su macchine per stampaggio ad iniezione. In uso, i controllori sono collegati direttamente allo stampo tramite cavi.

Durante il funzionamento, i regolatori erogano corrente elettrica alle unità di riscaldamento dello stampo ad iniezione. La cosiddetta corrente di riscaldamento porta ad un aumento della temperatura regolabile nelle unità di riscaldamento e quindi nello stampo. Il monitoraggio continuo della temperatura avviene in parallelo tramite le termocoppie collegate. In caso di scostamenti tra la temperatura effettiva registrata e la temperatura impostata sul regolatore del canale caldo, la corrente di riscaldamento viene regolata automaticamente fino a quando le due temperature non siano identiche.

I regolatori sono disponibili in diverse versioni. Queste si differenziano esclusivamente per il numero di circuiti di controllo possibili - che sono anche chiamati zone di riscaldamento. A seconda della versione, i regolatori a canale caldo sono disponibili con 2 o 6 zone di riscaldamento.

### 3.2 Struttura

<u>Parte frontale</u>: Il regolatore del canale caldo pro CONTROL BASIC viene comandato dal pannello anteriore con 12 tasti. Il frontale, inoltre, contiene tutti gli elementi di visualizzazione. Il setpoint ed i valori reali delle singole zone vengono visualizzati tramite display a 7 segmenti. Se necessario, il display può essere commutato sulla corrente di riscaldamento e sul valore di uscita. Inoltre, i LED di stato forniscono informazioni sui modi operativi e sui messaggi delle singole zone. In modalità controllo, lo stato del regolatore viene visualizzato a colori tramite un display con messaggi di errore visibile anche da lontano. Nella modalità di controllo questo display si illumina di verde. In caso di avvertimento o di allarme, il display passa al giallo o al rosso (stato del semaforo). Ciò consente una rapida valutazione dello stato del regolatore anche a distanza. Una descrizione dettagliata del display e delle funzioni operative si trova nei capitoli 4.2 e 5.

<u>Pannello posteriore</u>: Tutti i collegamenti per i regolatori a canale caldo e l'interruttore principale a 3 poli per l'accensione e lo spegnimento si trovano sul retro dell'unità. Oltre al cavo di alimentazione, che viene utilizzato per il collegamento alla tensione di alimentazione, i regolatori offrono un ulteriore collegamento per un contatto di allarme a potenziale zero e un ingresso digitale a 24V per il controllo esterno del funzionamento a riposo. Il collegamento allo stampo a canale caldo viene stabilito tramite connettori ad innesto.

### 3.2.1 pro CONTROL BASIC 2 e 6 zone

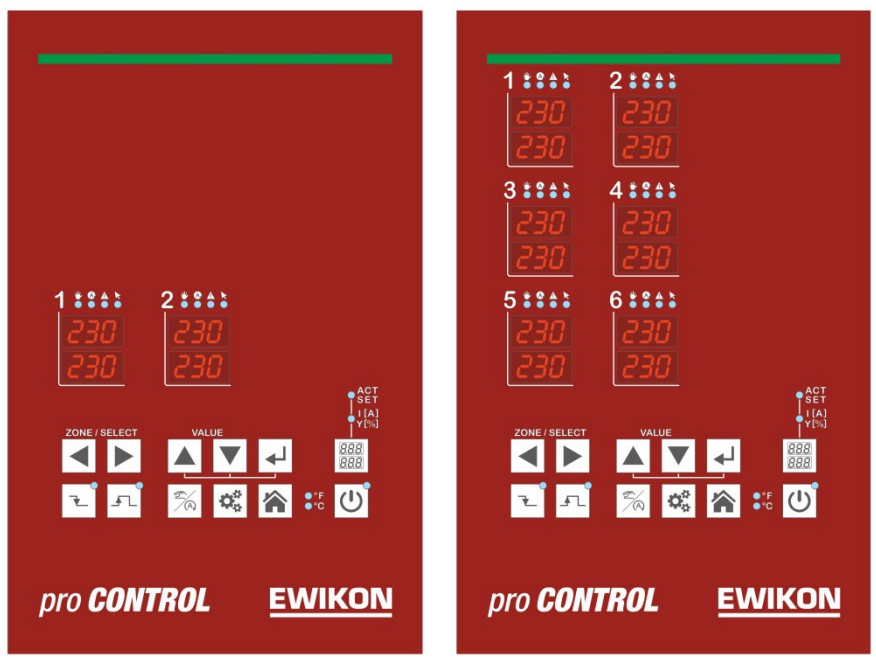

Figura 1 - pannello frontale pro CONTROL BASIC

### 3.2.2 Pannello operativo frontale

Il pratico controllo del regolatore canale caldo pro CONTROL BASIC viene eseguito su il pannello frontale (Figura 1 - pannello frontale pro CONTROL BASIC) tramite 12 tasti. Il frontale contiene anche tutti gli elementi di visualizzazione. I setpoint e i valori reali delle singole zone sono visualizzati tramite display a 7 segmenti. Se necessario, il display può essere commutato sul riscaldamento corrente e grado di funzionamento.

### 3.2.3 Striscia LED

Lo stato del regolatore viene visualizzato a colori tramite una striscia di LED visibile da lontano. Ciò consente di una rapida valutazione dello stato attuale del regolatore o dello stampo.

### 3.2.4 Scheda di potenza

All'interno dell'alloggiamento sono presenti schede di potenza che controllano i riscaldatori collegati e registrano le misurazioni di temperatura effettuate delle termocoppie. Ogni zona viene commutata individualmente tramite relè sul schede di potenza, in modo che le singole zone possano essere disattivate separatamente ed un processo produttivo senza soluzione di continuità sia sempre garantito.

### 3.2.5 Fusibili

I regolatori hanno tre diversi tipi di fusibili all'interno della carcassa. Ogni zona ha due fusibili sulla scheda di alimentazione. Un fusibile è utilizzato per proteggere l'uscita del carico (fusibile nel portafusibili sotto il dissipatore di calore). Il secondo fusibile, invece, è necessario per l'utilizzo in reti a triangolo. Inoltre, un altro fusibile di controllo si trova in un terminale sul fondo dell'alloggiamento.

### 3.2.6 Contatti di notifica / Ingressi digitali

L'unità di controllo temperatura pro CONTROL BASIC fornisce contatti puliti per segnali in uscita ed ingressi digitali di controllo, attravero un connettore a 7 poli posizionato sul retro dell'unità. Una diagrammad dei contatti è disponibile al capitolo **11.2.** 

Gli ingressi sono complatibili PLC, ad esempio funzionano a tensioni comprese tra 13 e 30 V CC con un assorbimento tipico di circa 8.5 mA. La centalina può essere comandata in standby attraverso gli ingressi. Il controllo rimane in questa modalità sino a quando il segnale è attivo. La disattivazione attraverso il pulsante standby sul pannello non è possibile.

Il contatto pulito in uscita è utilizzato per comunicare lo stato dell'unità di controllo temperatura alla pressa ad iniezione. In caso di allarmi o avvisi, il contatto si apre. Conseguentemente il contatto è normalmente chiuso e viene aperto in presenza di allarmi ed avvisi. Il capitolo 6 fornisce una panoramica dei comportamenti in caso di allarme.

### 3.2.7 Identificazione sul regolatore

La targhetta unità è montata sul lato della carcassa del regolatore. Contiene la tipologia e designazione per numero di zone, i dati relativi alla connessione elettrica ed i dati del produttore.

| Тур / Туре            |                   | pro CONTROL BA         | SIC 6     |
|-----------------------|-------------------|------------------------|-----------|
| S/N                   | 20091             | Prod. KW / CW          | 03 / 2020 |
| Code                  |                   | E7H1-AKB4-C1Z6-87A     |           |
| Versorgung / Supply   | •                 | Y 230/400 VAC 50/60 Hz |           |
|                       | 0                 | ∆ 230 VAC 50/60 Hz     |           |
| Belastung / Load      |                   | 3x 16 A                |           |
| Schutzart / IP Class  |                   | IP20                   |           |
| Temp. Fühler / Sensor |                   | Fe-CuNi Type J         |           |
| EWIKON Heißkanals     | systeme GmbH      | Made in Germany 🕻 🤅    | E         |
|                       | Meldebuchse / M   | lessage Socket         |           |
| Pin 1+3 Relay         | Sammelmeldung     | / collective message   |           |
| Pin 2+6               | Steuereingang / D | Digital input          |           |

Figura 2 – Targhetta unità

### 3.2.8 Cablaggio connessioni

Le prese per collegare i sensori di temperatura e gli elementi riscaldanti di un canale caldo sono collocate nel retro del regolatore. Lo schema di cablaggio specifico per il cliente è posizionato sul lato del regolatore (vedere Figura 6 per un esempio).

|      | X1    |      |       |        |
|------|-------|------|-------|--------|
|      | Pote  | enza | Termo | coppie |
| Zona | 230 V | 1    | +     | -      |
| 1    | 1     | 6    | 5     | 10     |
| 2    | 3     | 8    | 4     | 9      |

|      | Х     | (1   | Х     | 2      |
|------|-------|------|-------|--------|
|      | Pote  | enza | Termo | coppie |
| Zona | 230 V | 2    | +     | •      |
| 1    | 1     | 9    | 1     | 9      |
| 2    | 2     | 10   | 2     | 10     |
| 3    | 3     | 11   | 3     | 11     |
| 4    | 4     | 12   | 4     | 12     |
| 5    | 5     | 13   | 5     | 13     |
| 6    | 6     | 14   | 6     | 14     |

Tabella 2 – Spina a 6 zone

### 4 Messa in servizio

### 4.1 Collegamento elettrico

|  | Importante! Prima di collegare l'apparecchio alla tensione di alimentazione, è necessario prima di tutto effettuare un controllo, per garantire che le condizioni di elettricità della rete elettrica siano conformi alla specifiche sulla targhetta.                                                                                                    |
|--|----------------------------------------------------------------------------------------------------|
|  | I collegamenti elettrici devono essere eseguiti da un elettricista qualificato. La messa in servizio e il funzionamento mentre il regolatore è in funzione devono essere effettuati solo da personale qualificato e autorizzato!                                                                                                    |
|  | Lo spegnimento di tutte le uscite o di singole zone non protegge nessuna delle<br>uscite contro le tensioni pericolose. Prima di lavorare sui riscaldatori collegati, i<br>relativi collegamenti devono essere scollegati, o l'intero dispositivo scollegato<br>dalla rete elettrica.<br>Prima dell'apertura, l'apparecchio deve essere scollegato dalla rete elettrica! |

### 4.1.1 Alimentazione di rete

Prima di collegare l'unità alla tensione di alimentazione, è necessario verificare che l'impianto elettrico di rete sia corretto. I regolatori di temperatura canale caldo sono predisposti di serie per il funzionamento in una rete a stella (3x400VCA + N + PE), ma possono anche funzionare in una rete a triangolo (3x230VCA + PE). Per il funzionamento in una rete a triangolo senza conduttore neutro, è essenziale seguire le norme locali per l'installazione degli impianti elettrici. Per l'impiego in una rete a stella o triangolo, i morsetti del regolatore devono essere collegati in modo da poter essere utilizzati in una rete a stella o triangolo. L'allegato11.1 contiene un chiaro schema di collegamento dei morsetti.

### 4.1.2 Collegamento alla rete

Per garantire il corretto funzionamento, il regolatore del canale caldo viene collegato alla rete a bassa tensione utilizzando il cavo di collegamento collegato all'unità.

### 4.1.3 Collegamento dello stampo

Per collegare le singole zone di regolazione allo stampo ad iniezione corrispondente, è necessario utilizzare cavi adeguati per il collegamento del sensore e dell'unità di riscaldamento.scollegato dalla rete elettrica!.

| Attenzione: occorre sempre garantire che il cablaggio interno, il cablaggio del set di cavi e il cablaggio nello stampo siano adeguatamente coordinati tra loro.               |
|----------------------------------------------------------------------------------------------------|
| Importante! Per escludere gli effetti di eventuali spostamenti di tensione, gli<br>stampi ad iniezione collegati devono essere messi a terra in ogni caso in modo<br>adeguato. |

### 4.2 Elementi operativi e di visualizzazione

Il funzionamento e tutti gli elementi di visualizzazione dei regolatori a canale caldo è gestito tramite i tasti sul lato anteriore dell'unità. La seguente illustrazione mostra la vista frontale di un regolatore a 6 zone, dove vengono visualizzati tutti gli elementi di comando e di visualizzazione.

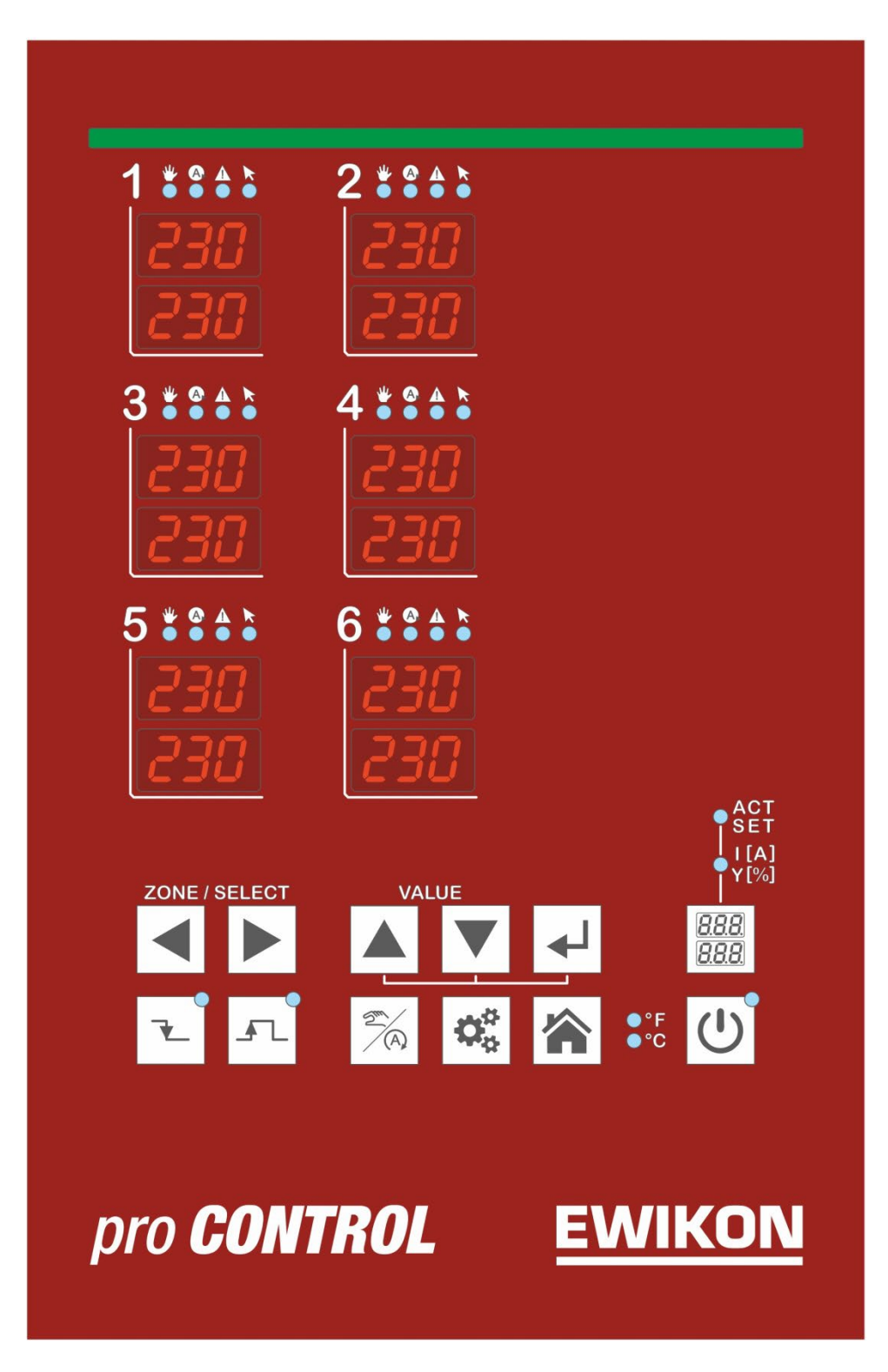

Figura 3 – Elementi operativi e di visualizzazione

### 4.2.1 Elementi di visualizzazione

### 4.2.1.1 Visualizzazione di stato

Lo stato del regolatore è indicato da una striscia LED nella parte frontele. In modalità controllo, questo indicatore è illuminato di verde. In caso di avviso o allarme, il colore passa a giallo o rosso (concetto di semaforo).

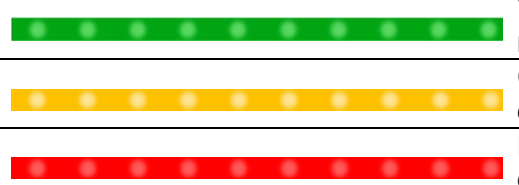

Verde segnala tutto corretto. Il regolatore lavora in modalità controllo.

Giallo indica messaggi di avviso, con una deviazione dallo stato normale.

Rosso indica allarmi. A seconda dell'errore, le uscite delle zone corrispondenti vengono disattivate.

### 4.2.1.2 Visualizzazione zone

Ogni zona di riscaldamento ha sue schermi a 7 segmenti e quattro LED per indicarne lo stato. Gli schermi a 7 segmenti indicano o il valore di setpoint e temperatura reale o corrente di riscaldamento e grado di operatività. In aggiunta, i quattro LED possono anche essere utilizzati per visualizzare gli stati indicati sotto.

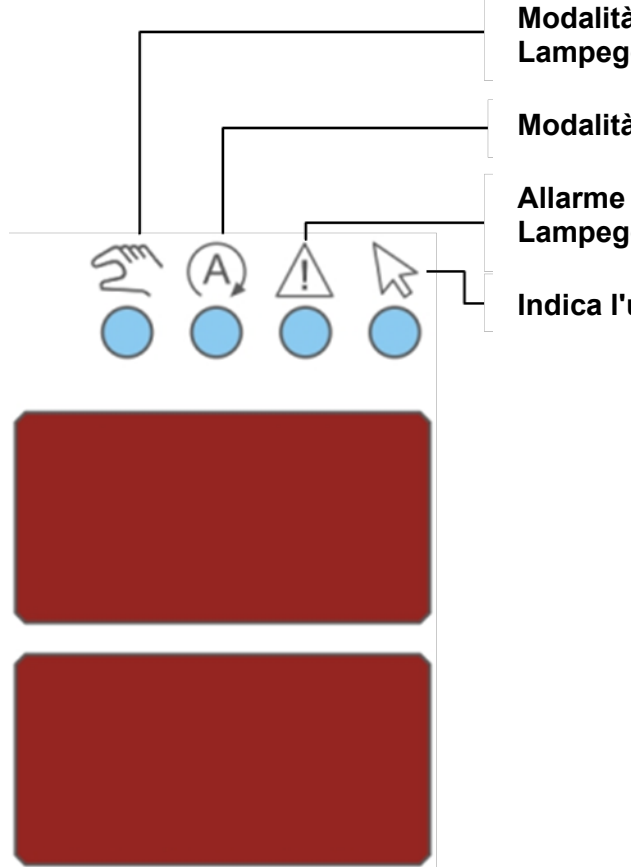

Modalità manuale (giallo) = manuale Lampeggiante = modalità manuale da evento

Modalità controllo (verde)

Allarme (rosso) = Avviso Lampeggiante = Allarme

Indica l'ultima zona selezionata

Figura 4 – Visualizzazione zone

### 4.2.2 Elementi operativi

4.2.2.1 Interruttore principale

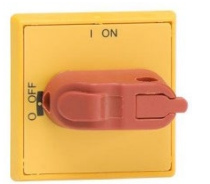

L'interruttore principale è posizionato sul reto dell'unità. Deve essere utilizzato per accendere e spegnere il regolatore.

### 4.2.2.2 Tasti Soft

| Elemento operativo | Descrizione                                                                                  |
|--------------------|----------------------------------------------------------------------------------------------|
| ZONE / SELECT      | Selezione delle zone                                                                         |
|                    | Ogni volta che la freccia viene premuta, la visualizzazio-<br>ne passa alla zona successiva. |
| <sup>™</sup> VALUE | Variazione del valore                                                                        |
|                    | Pulsante di conferma / Acquisizione errore                                                   |
|                    | Boost                                                                                        |
| <b>~</b> _         | Standby                                                                                      |
| 2/A                | Modifica modalità operativa                                                                  |
| ¢¢                 | Parametrizzazione / Informazioni di sistema                                                  |
|                    | Vista base: Visualizzazione di tutte le zone / Rifiuto input                                 |

Tasto shift per la visualizzazione zona

Visualizza: Temperatura reale (ACT) ed impostata (SET)

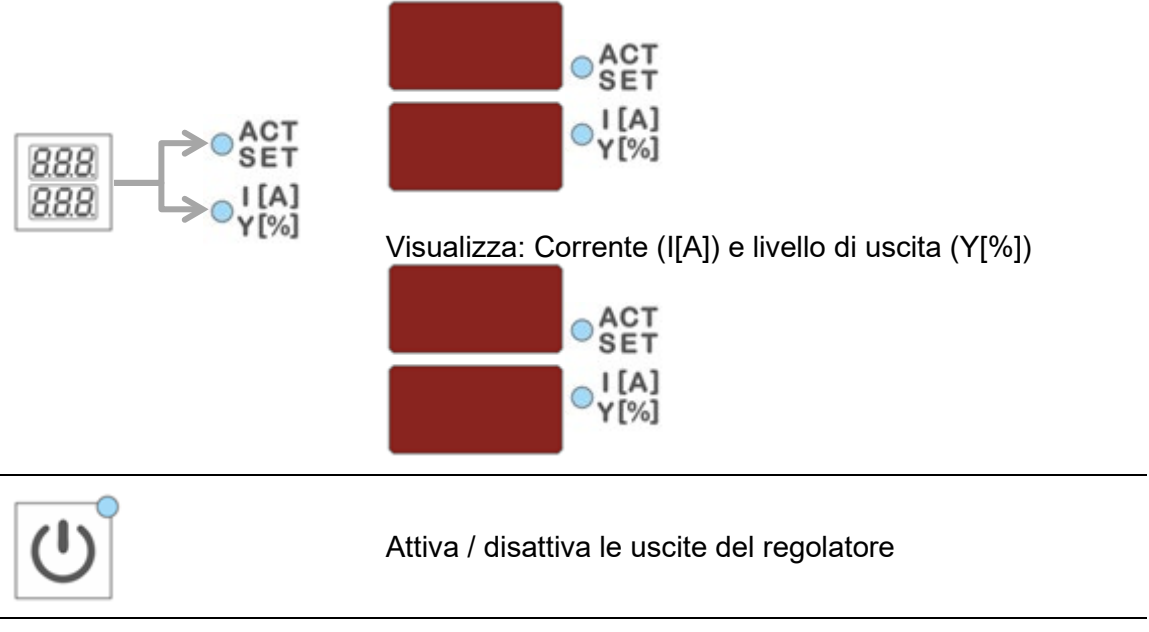

●°F ●°C

Unità di temperatura visualizzata

### 5 Operazioni

5.1 Selezione zone

### 5.1.1 Selezionare una zona

| Fase | Operazione    |  | Descrizione                                                                             |
|------|---------------|--|-----------------------------------------------------------------------------------------|
|      | ZONE / SELECT |  | Ogni volta che la freccia viene premuta, la visualizzazione passa alla zona successiva. |
| 1.   | ◀             |  | Tutte le altre zone non selezionate sono nascoste.                                      |

### 5.1.2 Selezionare zone multiple

| Fase | Operazione       | Descrizione               |
|------|------------------|---------------------------|
| 1.   | ZONE / SELECT    | Selezionare zona          |
| 2.   | <b>4</b>         | Premere tasto di conferma |
|      | ripetere 1. e 2. | Per selzionare ogni zona  |

### 5.1.3 Selezionare diverse zone consecutive

| Fase | Operazione    | Descrizione                                                        |
|------|---------------|--------------------------------------------------------------------|
| 1.   | ZONE / SELECT | Selezionare la prima zona della selezione                          |
| 2.   | ►             | Mantenere il tasto di conferma premuto                             |
| 3.   | ZONE / SELECT | Con ogni pressione del tasto si aggiunge la zona alla<br>selezione |
| 4.   | ►             | Rilasciare il tasto di conferma                                    |

### 5.1.4 Selezionare tutte le zone

| Fase | Operazione | Descrizione                                                                                                    |
|------|------------|----------------------------------------------------------------------------------------------------|
| 1.   |            | La regola base è:                                                                                                    |
|      |            | Nella vista base, tutte le zone possono essere utilizzate e sono virtualmente già selezionate per modifiche ai valori. |
|      |            | "Le zone che si possono vedere possono essere utilizzate."                                                             |

### 5.2 Modalità operativa

| Fase | Operazione    | Descrizione                                                                                              |
|------|---------------|----------------------------------------------------------------------------------------------------|
| 1.   | ZONE / SELECT | Selezionare la/e zona/e come descritto al paragrafo 5.1                                                  |
|      |               | Selezione della modalità operativa                                                                       |
|      |               | La visualizzazione cambia tra:                                                                           |
| 2.   | 2 (A)         | Modalità manuale Hod<br>Modalità controllo <b>on</b><br>Zona spenta <b>oFF</b>                           |
|      |               | Nota: Il visualizzatore lampeggia e deve essere confermato entro 5 secondi.                              |
| 3.   | ►             | Confermare la scelta.<br>La visualizzazione smette di lampeggiare.                                       |
| 4.   |               | Premere il pulsante per la vista principale, per tornare alla visualizzazione generale di tutte le zone. |

| Fase | Operazione         | Descrizione                                                                                                    |
|------|--------------------|----------------------------------------------------------------------------------------------------|
| 1.   | ZONE / SELECT      | Selezionare la/e zona/e come descritto al paragrafo 5.1                                                                                                    |
| 2.   | <sup>™</sup> VALUE | Utilizzare i tasti per impostare il setpoint al valore deside-<br>rato.<br>La visualizzazione lampeggia, indicando che il valore non<br>è ancora stato accettato. |
| 3.   | ►                  | Confermare la scelta.<br>La visualizzazione smette di lampeggiare.                                                                                                |
| 4.   |                    | Premere il pulsante per la vista principale, per tornare alla visualizzazione generale di tutte le zone.                                                          |

### 5.3 Impostazione temperatura

# **EWIKON**

| Fase | Operazione    | Descrizione                                                                                                    |
|------|---------------|----------------------------------------------------------------------------------------------------|
| 1.   | ZONE / SELECT | Selezionare la/e zona/e come descritto al paragrafo 5.1                                                                                                    |
| 2.   | 2 A           | Selezione della modalità operativa.<br>Premere sino a quando la modalità manuale <i>Hod</i> viene visualizzata.                                                              |
| 3.   | ►             | Confermare la selezione                                                                                                    |
| 4.   | 888<br>888    | Commutazione della visualizzazione di zona su<br>Corrente (I) e percentuale di uscita (Y)                                                                                    |
| 5.   | VALUE         | Utilizzare i tasti per impostare la percentuale di uscita al<br>valore desiderato.<br>La visualizzazione lampeggia, indicando che il valore non è<br>ancora stato accettato. |
| 6.   | ◄┛            | Confermare la scelta.<br>La visualizzazione smette di lampeggiare.                                                                                                    |
| 7.   |               | Premere il pulsante per la vista principale, per tornare alla visualizzazione generale di tutte le zone.                                                                     |

### 5.4 Percentuale di uscita

### 5.5 Uscite regolatore

| Fase | Operazione | Descrizione                                                                                                    |
|------|------------|----------------------------------------------------------------------------------------------------|
| 1.   | C          | Attivare / disattivare le uscite del regolatore può attivare<br>tutte le zone in modalità controllo o manuale o spegnere<br>tutte le zone. |

## **EWIKON**

### 5.6 Parametri

| 5.6.1 Parametri zona |
|----------------------|
|----------------------|

| Fase | Operazione               | Descrizione                                                                                                    |
|------|--------------------------|----------------------------------------------------------------------------------------------------|
| 1.   | ZONE / SELECT            | Selezionare la/e zona/e come descritto al paragrafo 5.1                                                                                                    |
| 2.   | $\boldsymbol{Q}_{0}^{0}$ | Premere il tasto per modificare il livello di parametrizzazio-<br>ne                                                                                                    |
| 3.   | ZONE / SELECT            | Seleziona il parametro.<br>Ad ogni pressione del tasto, si sposta al paramentro successivo o precedente.                                                                                                    |
| 4.   | <sup>™</sup> VALUE       | Utilizzare i tasti per impostare i valori del parametro sele-<br>zionato nella maniera desiderata.<br>Nota! Viene richiesta una password, prima di poter modifi-<br>care i parametri (default "22"). Impostare la password con i<br>tasti e confermare. Il parametro può quindi essere modifi-<br>cato.<br>La visualizzazione lampeggia, indicando che il valore non è<br>ancora stato accettato. |
| 5.   | ◄┛                       | Confermare la scelta.<br>La visualizzazione smette di lampeggiare.                                                                                                    |
| 6.   |                          | Premere il pulsante per la vista principale, per tornare alla visualizzazione generale di tutte le zone.                                                                                                    |

### 5.6.2 Parametri sistema

| Fase | Operazione         | Descrizione                                                                                                    |
|------|--------------------|----------------------------------------------------------------------------------------------------|
| 1.   |                    | Mantenere premuto per 2s.<br>La visualizzazione cambia al livello parametri di sistema.                                                                                                    |
|      |                    | Questo livello contiene informazioni di sistema che non pos-<br>sono essere modificate:                                                                                                    |
|      |                    | Informazioni di sistema                                                                                                    |
|      | 2s                 | Comunque, i parametri di sistema possono essere modificati.<br>La rappresentazione è fatta come כאל PRr o 555 הייח:                                                                        |
|      |                    | <b>5</b> 95<br>Parametri di sistema                                                                                                    |
|      |                    | <b>595</b> Funzioni di sistema                                                                                                    |
|      | ZONE / SELECT      |                                                                                                    |
| 2.   |                    | Selezionare i parametri di sistema.                                                                                                    |
|      |                    | Utilizzare i tasti per impostare i valori del parametro selezio-<br>nato nella maniera desiderata.                                                                                         |
|      | <sup>™</sup> VALUE | Nota! Viene richiesta una password, prima di poter modificare<br>i parametri (default "22"). Impostare la password con i tasti e<br>confermare. Il parametro può quindi essere modificato. |
| 3.   |                    | La visualizzazione lampeggia, indicando che il valore non è ancora stato accettato.                                                                                                    |
|      |                    | Esempio: Parametro di sistema parameter ## con valore 500                                                                                                    |
|      |                    | 595 HH<br>PRr 500                                                                                                    |
| 4.   | •                  | Confermare la scelta.<br>La visualizzazione smette di lampeggiare.                                                                                                    |
| 5.   |                    | Premere il pulsante per la vista principale, per tornare alla visualizzazione generale di tutte le zone.                                                                                   |

# **EWIKON**

### 5.7 Boost

| Fase | Operazione    | Descrizione                                                                                                    |
|------|---------------|----------------------------------------------------------------------------------------------------|
| 1.   | ZONE / SELECT | Selezionare la/e zona/e come descritto al paragrafo 5.1                                                                                                    |
| 2.   |               | Premendo il tasto si aumenta il valore del setpoint per le<br>zone selezionate del valore memorizzato nei parametri di<br>sistema. La durata del processo di boost è memorizzata<br>nei parametri.<br>Se necessario, la modalità di standby può essere termina-<br>ta dal boost. |
|      |               | La visualizzazione del setpoint lampeggia, alternando con<br>la scritta "Ь5 <i>Е</i> ".                                                                                                    |

### 5.8 Standby

| Fase | Operazione | Descrizione                                                                                                    |
|------|------------|----------------------------------------------------------------------------------------------------|
| 1.   | ₹_         | Premendo il tasto si abbassa il valore del setpoint per le<br>zone selezionate al valore memorizzato nei parametri di<br>sistema.<br>Confermando nuovamente si annulla la modalità standby.<br>Se necessario, la modalità di standby può essere terminata<br>dal boost.<br>Questa modalità può anche essere attivata attraverso l'in-<br>gresso digitale 24V. |
|      |            | La visualizzazione del setpoint lampeggia, alternando con la scritta "5Łb".                                                                                                    |

### 6 Messaggi di avviso ed allarme

I regolatori pro CONTROL BASIC forniscono informazioni inerenti alla condizione di funzionamento grazie alla barra sdi stato ed i display a 7 segmenti. Avvisi ed allarmi sono mostrati come abbreviazioni nel display a 7 segmenti. In aggiunta, la barra LED indica lo stato del regolatore in verde, giallo e rosso. Durante il funzionamento regolare, la barra LED è illuminata di verde. Un avviso viene mostrato in giallo. Gli avvisi allertano l'operatore di potenziali problemi, pur mantenendo la produzione regolarmente. In caso di un improvviso allarme, la barra si illumina di rosso. in caso avvenga, l'operatore deve intervenire. Per allarmi critici, potrebbe rendersi necessaria un'acquisizione dell'errore o riavvio dell'unità. I seguenti paragrafi contengono una lista dettagliata di tutti gli avvisi ed allarmi.

### 6.1 Avvisi

Gli avvisi sono mostrati in giallo en dalla barra di stato (stricia LED).

| Display<br>7 segm. | Descrizione / Cause                                                                                                    | Contatto<br>Notifica   |
|--------------------|----------------------------------------------------------------------------------------------------|------------------------|
| dН                 | Deviazione di temperatura positiva         • Il valore reale del sensore è oltre la gamma di tolleranza selezionata come parametro zona PO3.         • Gamma di tolleranza (parametro di zona PO3) troppo piccola, se l'oscillazione avviene durante il processo.                                                                                                    | Avviso<br>mostrato     |
| ٥L                 | <ul> <li>Deviazione di temperatura negativa         <ul> <li>Il valore reale del sensore è sotto la gamma di tolleranza selezionata come parametro zona PD3.</li> <li>Il regolatore è nella fase di riscaldamento                 <ul> <li>La gamma di tolleranza (parametro di zona PD3) troppo piccolo</li> <li>L'uscita di potenza riscaldante potrebbe essere insufficiente</li> <li>Elemento riscaldante difettoso</li> <li>Termocoppia non in contatto con questa zona</li> </ul> </li> </ul> </li> </ul> | Avviso<br>mostrato     |
| -E-                | <ul> <li>Termocoppia interrotta <ul> <li>Nessun collegamento con la termocoppia.</li> </ul> </li> <li>Nessuna termocoppia collegata <ul> <li>Cavo termocoppia / cavo collegamento difettoso</li> <li>Connessioni presa termocoppie difettose</li> </ul> </li> <li>La zona lavora con il livello di uscita medio in modalità manuale</li> </ul>                                                                                                    | Avviso<br>non mostrato |

### 6.2 Allarmi

Gli allarmi sono mostrati in rosso **esse** dalla barra di stato (stricia LED).

| Display<br>7 segm. | Descrizione / Cause                                                                                                    | Contatto<br>Notifica |
|--------------------|----------------------------------------------------------------------------------------------------|----------------------|
| НН                 | <ul> <li>Temperatura di spegnimento</li> <li>Il valore letto dalla termocoppia è superiore alla massima temperatura ammissibile (parametro di sistema HH).</li> <li>Tutte le uscite sono disattivate. Il regolatore può solo essere riavviato riavviando l'unità o acquisendo l'errore con   <ul> <li>Il valore reale deve comunque essere al di sotto del parametro HH.</li> <li>Setpoint troppo vicino al valore HH</li> <li>Triac difettoso. Questo porta al passaggio di corrente e riscaldamento senza livello di uscita</li> </ul> </li> </ul> | Allarme<br>mostrato  |
| Hı                 | <ul> <li>Sovratemperatura</li> <li>II valore misurato dalla termocoppia è superiore al valore limite impostato sotto il parametro zona PO2 (allarme alto).</li> <li>La zona corrispondente è spenta, sino a quando il valore letto rientra nuovamente sotto il valore del parametro PO2.</li> <li>II limite allarme (parametro zona PO2) è troppo vicino al setpoint</li> <li>Triac difettoso. Questo porta al passaggio di corrente e riscaldamento senza livello di uscita.</li> </ul>                                                             | Allarme<br>mostrato  |
| Lo                 | <ul> <li>Sottotemperatura</li> <li>II valore reale della termocoppia è sotto il limite impostanto sotto il parametro zona POI (allarme basso).</li> <li>II limite allarme (parametro zona POI) è troppo vicino al setpoint</li> <li>L'uscita di riscaldamento potrebbe non essere sufficiente.</li> <li>II riscaldatore potrebbe essere difettoso</li> <li>La termocoppia potrebbe essere non in contatto con questa zona</li> <li>La polarità della termocoppia potrebbe essere invertita</li> <li>II regolatore sta riscaldando</li> </ul>         | Allarme<br>mostrato  |

| Display<br>7 segm. | Descrizione / Cause                                                                                                    | Contatto<br>Notifica |  |
|--------------------|----------------------------------------------------------------------------------------------------|----------------------|--|
|                    | Termocoppia interrotta                                                                                                    |                      |  |
| -E-                | <ul> <li>Nessun collegamento alla termocoppia, inoltre non<br/>è disponibile un valore di uscita medio.</li> </ul>                                                                                                    | Allarme<br>mostrato  |  |
|                    | <ul> <li>Nessuna termocoppia collegata</li> <li>Cavo termocoppia / cavo collegamento difettoso</li> <li>Connessioni presa termocoppie difettose</li> </ul>                                                                                                    |                      |  |
|                    | Polarità termocoppia                                                                                                    |                      |  |
| Pol                | <ul> <li>La polarità della termocoppia è invertita</li> <li>A causa della polarità non corretta, il regolatore<br/>può misurare valori di temperatura negativi. Per<br/>questo la zona corrispondente viene spenta a<br/>-15°C e può essere riaccesa solo dopo aver corret-<br/>to la.</li> </ul> | Allarme<br>mostrato  |  |
|                    | <ul> <li>Errore di polarità della termocoppia. Questo causa<br/>la diminuzione della lettura della temperatura du-<br/>rante il riscaldamento.</li> </ul>                                                                                                    |                      |  |
|                    | Fusibile                                                                                                    |                      |  |
| ۱۶u                | La zona non è alimentata da corrente                                                                                                    | Allarme              |  |
|                    | - Fusibile difettoso                                                                                                    | mostrato             |  |
|                    | Triac                                                                                                    |                      |  |
|                    | <ul> <li>Nessun controllo delle uscite di potenza, con pas-<br/>saggio di corrente</li> </ul>                                                                                                    |                      |  |
| lbr                | - Triac difettoso, chiuso permanentemente                                                                                                    | Allarme<br>mostrato  |  |
|                    | Nota: la zona implicata viene spenta e si apre l'uscita<br>allarme. Dopo aver sostituito il triac, il regolatore può<br>essere nuovamente utilizzato.                                                                                                    |                      |  |
|                    | Sensore di tensione                                                                                                    |                      |  |
| <u> </u>           | La tensione sul cavo del sensore è inammissibil-<br>mente alta                                                                                                    | Allarme              |  |
|                    | <ul> <li>Errore di cablaggio</li> <li>Cavo o spina difettosi</li> <li>Cavo pizzicato</li> </ul>                                                                                                    | mostrato             |  |

# **EWIKON**

| Display<br>7 segm. | Descrizione / Cause                                                                                                    | Contatto<br>Notifica  |  |
|--------------------|----------------------------------------------------------------------------------------------------|-----------------------|--|
|                    | <ul> <li>Nessun passaggio di corrente</li> <li>Controllando le uscite con un valore &gt; 0% non si registra passaggio di corrente</li> </ul>                                                        | A 11                  |  |
| nol                | <ul> <li>Cavo o spina difettosi</li> <li>Riscaldamento difettoso</li> <li>Triac difettoso, non si chiude</li> <li>Nessun carico collegato</li> </ul>                                                | Allarme<br>mostrato   |  |
| rEL                | Relé         •       Errore interno della scheda - Relé di uscita per la zona difettoso         •       Messaggio deve essere acquisito         -       Difetto della componentistica dell'unità    | Allarme<br>mostrato   |  |
|                    | Deviazione di corrente                                                                                                    |                       |  |
|                    | <ul> <li>La corrente impostata nei parametri di zona P<sup>I</sup><br/>devia dalle tolleranze di monitoraggio corrente<br/>impostante nei parametri zona P<sup>I</sup>5.</li> </ul>                 | Allarme<br>mostrato   |  |
| dl                 | <ul> <li>Resistenza difettosa o parzialmente rovinata</li> <li>La corrente impostata nel parametro zona PIA è corretta?</li> <li>Campo di tolleranza (parametro zona PIS) troppo piccolo</li> </ul> |                       |  |
|                    | Carico e cortocircuito                                                                                                    |                       |  |
| IHI                | <ul> <li>Una corrente inammissibilmente alta passa attra-<br/>verso un cortocircuito nel circuito di riscaldamento</li> <li>Il messaggio deve essere acquisito</li> </ul>                           | Allarme<br>– mostrato |  |
|                    | <ul> <li>Errore di cablaggio</li> <li>Cavo o spina difettosi</li> <li>Linea pizzicata</li> </ul>                                                                                                    |                       |  |
|                    | Errore CAN-Bus                                                                                                    |                       |  |
| <i>co</i>          | Errore di comunicazione della scheda di potenza<br>interna                                                                                                    | Allerme               |  |
| LHn                | <ul> <li>Stesso indirizzo assegnato a due schede</li> <li>Cavo non collegato correttamente</li> <li>Resistenza finale dell'ultimo partecipante<br/>mancante</li> </ul>                              | mostrato              |  |

### 7 Funzioni e parametri

### 7.1 Impostazioni di base

(Vedere capitolo 5.6.2 System parameter)

### 7.1.1 Autorizzazioni all'accesso

| Descrizione | Param                                             | etro di sistema <sup>L</sup> ಂರೆ: Passv                                                                | vord                                                                                                    |
|-------------|---------------------------------------------------|----------------------------------------------------------------------------------------------------|----------------------------------------------------------------------------------------------------|
|             | L'unità<br>passwo<br>izzata,                      | di controllo è protetta contro<br>ord = codice identificativo <i>Lo</i><br>dopo essere stata inserita. | impostazioni non autorizzate da una<br>d. La password può essere personal-                                        |
|             | Il rlascio è effettuato                           |                                                                                                    |                                                                                                    |
|             | con il codice "22"                                |                                                                                                    |                                                                                                    |
|             | Param                                             | etro di sistema <sup>/</sup> ぱと: Livello                                                               | utente                                                                                                    |
|             | II paraı<br>contro                                | metro <i>اطل</i> determina il livello d<br>le modifiche.                                               | i accesso con cui l'unità è bloccata                                                                              |
|             | 0= Nessun blocco                                  |                                                                                                    |                                                                                                    |
|             | 1= Solo setpoint e modalità operativa             |                                                                                                    |                                                                                                    |
|             | 2= Tutti i parametri bloccati                     |                                                                                                    |                                                                                                    |
|             | IdL                                               | è sempre accessibile attrave                                                                           | erso li codice                                                                                                    |
|             | Parametro di sistema <sup>[7]</sup> ": Codice PIN |                                                                                                    |                                                                                                    |
|             | Se la può es<br>passwo                            | password <i>Lod</i> è stata modifi<br>ssere azzerata attraverso il<br>ord master dal produttore, att   | cata e successivamente dimenticata,<br>parametro P <sub>i</sub> n. Viene generata una<br>raverso il PIN mostrato. |
| Parametro   | Param                                             | etro di sistema                                                                                        | Impostazioni                                                                                                    |
|             | Eod                                               | Codice ID                                                                                              | 0999, Valore default = 22                                                                                         |
|             | IdL                                               | Livello ID                                                                                             | 02, Valore default =1                                                                                             |
|             | Pin                                               | Codice PIN                                                                                             | (sola lettura, il valore non può<br>essere modificato)                                                            |
|             |                                                   |                                                                                                    |                                                                                                    |

### 7.1.2 Visualizzazione in gradi Fahrenheit

| Descrizione     | Questo parametro indica l'unità di<br>verrà utilizzato e visualizzato. Dur<br>può essere letta anche attraverso (<br>• 0: °C<br>• 1: °F | temperatura con il quale il regolatore<br>ante l'operatività, questa impostazione<br>gli indicatori LED sul pannello. |
|-----------------|----------------------------------------------------------------------------------------------------|----------------------------------------------------------------------------------------------------|
| Parametro       | Parametro di sistema                                                                                                    | Impostazioni                                                                                                    |
|                 | <i>FRH</i> Visualizzazione<br>Fahrenheit                                                                                                | 0 / 1, Valore default = 0 → °C                                                                                        |
| 7.1.3 Tipo Term | nocoppia                                                                                                    |                                                                                                    |
| Descrizione     | Il parametro <i>ἑἕἑ</i> specifica il tipo di t<br>sistema.                                                                              | termocoppia utilizzata su tutto il                                                                                    |
| Parametro       | Parametro di sistema                                                                                                    | Impostazioni                                                                                                    |
|                 | <i>ելը</i> Tipo di termocoppia                                                                                                    | 0: Fe/CuNi Tipo J<br>1: Ni/CrNi Tipo K con campo di<br>temperature massimo 800°C<br>Valore massimo= 0                 |

### 7.2 Comportamento di controllo

### 7.2.1 Parametri di controllo P I D

| Descrizione | La determinazione automatica dei                                                                                                    | parametri di controllo P I D è chiamata                                                                                                    |
|-------------|----------------------------------------------------------------------------------------------------|----------------------------------------------------------------------------------------------------|
|             | classificazione. è effettuata autor<br>uscite del regolatore e sovrascrive<br>parametri di controllo.                                                                                                    | maticamente dopo l'attivazione delle<br>e tutte le impostazioni precedenti dei                                                                                       |
|             | <b>Parametri PID</b><br>Nella classificazione delle zone, il i<br>definito ad ogni zona, in modo da<br>portamento di riscaldamento di,<br>regolatore determina i parametri di<br>rizza dei parametri 80% 805 o 805 | regolatore invia un impulso riscaldante<br>determinare automaticamente il com-<br>per esempio, ugello o distributore. Il<br>controllo P, I e D più adatti e li memo- |
|             | Il processo può essere identificato<br>e può richiedere sino a 60s per zoi<br>fica può essere visualizzata per og                                                                                                  | dal lampeggio verde della fascia LED<br>ne importanti. La classificazione speci-<br>ni zona sotto il Parametro "ີ2.                                                  |
|             | Attivare e disattivare la classifica<br>Per ottenere impostazioni specifich<br>la classificazione delle zone dev<br>PO7 = "0".                                                                                     | azione<br>ne dei parametri P, I e D in ogni caso,<br>/e essere spenta, con il parametro                                                                              |
| Parametro   | Parametri zona                                                                                                    | Impostazioni                                                                                                    |
|             | 004 Banda P                                                                                                    | 0 100%                                                                                                    |

| rarametro | i uiuii    |                            | Impostazioni                                      |
|-----------|------------|----------------------------|---------------------------------------------------|
|           | РОч        | Banda P                    | 0100%                                             |
|           | POS        | Tn Tempo azzeramento       | 0999s                                             |
|           | P06        | Tv Tempo derivato          | 0999s                                             |
|           | РОТ        | Attivare classificazione   | SPENTO = 0<br>ACCESO = 1<br>Valore di default = 1 |
|           | <i>.02</i> | Classificazione delle zone | Sola lettura                                      |
|           |            |                            |                                                   |

### 7.2.2 Livello di uscita

| Descrizione | Questo parametro specifica<br>il regolatore è già in moda<br>essere effettuata come des | a il livello di uscita per la modalità manuale. Se<br>lità manuale, l'impostazione di <sup>PI3</sup> può anche<br>critto nella sezione 5.4. |
|-------------|-----------------------------------------------------------------------------------------|----------------------------------------------------------------------------------------------------|
| Parametro   | Parametro zona                                                                          | Impostazioni                                                                                                    |
|             |                                                                                         | 0 4000/                                                                                                    |

| P13 | Livello di uscita | 0…100%<br>Valore di default: 0% |
|-----|-------------------|---------------------------------|
|     |                   |                                 |

### 7.2.3 Livello di uscita massimo

| Descrizione | Questo parametro limita la mas<br>attraverso il livello di uscita. | sima uscita di potenza di riscaldamento |
|-------------|--------------------------------------------------------------------|-----------------------------------------|
| Parametro   | Parametro zona                                                     | Impostazioni                            |
|             | PI2 Massimo livello di uscita                                      | 0…100%<br>Valore di default: 100%       |

### 7.3 Riscaldamento

### 7.3.1 Softstart (riscaldamento dolce)

| Descrizione | Tutte le zone sono gradualmente e separatamente riscaldate a 100 °C<br>indipendentemente da un eventuale impostazione di temperatura più<br>elevata. Sino a 50 °C ogni zona è riscaldata con un'uscita del 50% mas-<br>simo. |                                                                |  |
|-------------|----------------------------------------------------------------------------------------------------|----------------------------------------------------------------|--|
|             | Nella fascia 50-100 °C l'uscita è del<br>ad esempio da 60 °C con un massir                                                                                                    | terminata dalla temperatura esistente,<br>no del 60%.          |  |
|             | Raggiunti i 100 °C il softstart è completato e la zona può riscaldare a piena potenza.                                                                                                    |                                                                |  |
|             | Softstart è già impostato di fabbrica.                                                                                                    |                                                                |  |
| Parametro   | Parametro zona                                                                                                    | Impostazioni                                                   |  |
|             | PDB Softstart                                                                                                    | 0: Senza Softstart<br>1: Con Softstart<br>Valore di default: 1 |  |

### 7.3.2 Riscaldamento combinato

| Descrizione | Riscaldamento combinato con riferimento alla zona più lenta                                                                |                                                                                                    |                                                                                                    |
|-------------|----------------------------------------------------------------------------------------------------|----------------------------------------------------------------------------------------------------|----------------------------------------------------------------------------------------------------|
|             | Questo serve a prevenire il riscaldamento dello stampo completo, distri-<br>butore ed u gelli, con sbilanciamenti termici. |                                                                                                    |                                                                                                    |
|             | Tutte I<br>di tem                                                                                                    | e zone sono riscaldate in mo<br>peratura tra di loro (parametro                                                                                                    | do da avere solo una certa differenza<br>o di sistema <i>[٤</i> )                                                                                                    |
|             | La zor<br>mazior<br>altre z<br>differe<br>gnazio                                                                           | na più lenta (della quale è po<br>ne nel parametro di sistema<br>on sono limitate nella potenz<br>nza di temperatura impostat<br>one di una zona al "combinato                                             | bssibile leggere il numero come infor-<br>5 <sup>[</sup> ) lavora con la massima uscita. Le<br>a erogata in modo da superarla della<br>a. Il parametro <sup>PDS</sup> definisce l'asse-<br>". |
| Parametro   | Param                                                                                                    | netro zona                                                                                                    | Impostazioni                                                                                                    |
|             | P09                                                                                                    | Riscaldameno combinato                                                                                                    | 0: Zona non combinata<br>1: Zona combinata                                                                                                    |
|             | Param                                                                                                    | netri sistema                                                                                                    | Impostazioni                                                                                                    |
|             | E٤                                                                                                    | Massima differenza<br>temperatura del gruppo                                                                                                    | Modificabile da 1° … 100°<br>Valore di default: 10°                                                                                                    |
|             |                                                                                                    |                                                                                                    |                                                                                                    |
|             | SE                                                                                                    | Zona più lenta                                                                                                    | Sola lettura                                                                                                    |
| Esempio     | Le zor<br>tempe<br>5 e 6<br>impost                                                                                         | Zona più lenta<br>ne dalla 1 alla 4 devono esser<br>ratura durante il riscaldament<br>non devono essere inclus<br>tazioni:                                                                                 | Sola lettura<br>re riscaldate assieme. La differenza di<br>to non deve superare i 20 °C. Le zone<br>se nel riscaldamento combinato. Le                                                        |
| Esempio     | <i>SE</i><br>Le zor<br>tempe<br>5 e 6<br>impost<br>Zone c                                                                  | Zona più lenta<br>ne dalla 1 alla 4 devono esser<br>ratura durante il riscaldament<br>o non devono essere inclus<br>tazioni:<br>da 1 a 4: Parametro <i>P09</i> = 1                                         | Sola lettura<br>re riscaldate assieme. La differenza di<br>to non deve superare i 20 °C. Le zone<br>se nel riscaldamento combinato. Le                                                        |
| Esempio     | <i>SE</i><br>Le zor<br>tempe<br>5 e 6<br>impost<br>Zone c<br>Zone 5                                                        | Zona più lenta<br>ne dalla 1 alla 4 devono esser<br>ratura durante il riscaldament<br>5 non devono essere inclus<br>tazioni:<br>da 1 a 4: Parametro <i>P09</i> = 1<br>5 e Zone 6: Parametro <i>P09</i> = 1 | Sola lettura<br>re riscaldate assieme. La differenza di<br>to non deve superare i 20 °C. Le zone<br>se nel riscaldamento combinato. Le                                                        |

\_

### 7.4 Monitoraggio canale caldo

### 7.4.1 Monitoraggio temperatura

| Descrizione | Monitoraggio delle zone per sotto o sovratemperatura                                                                                                    |                                                                                                    |                                                                                                    |  |  |
|-------------|----------------------------------------------------------------------------------------------------|----------------------------------------------------------------------------------------------------|----------------------------------------------------------------------------------------------------|--|--|
|             | Valore limite per sotto temperatura: Allarme basso (Lo Alar<br>Se il valore di processo è sotto questo valore, si attiva un a<br>striscia LED si illumina di rosso ed il contatto allarmi viene attiva                                                                                                    |                                                                                                    |                                                                                                    |  |  |
|             | Valore<br>Se il v<br>che il<br>allarm<br>attivate                                                                                                    | e <b>limite per sovra ter</b><br>valore di processo è s<br>valore non rientra n<br>e. La striscia LED si<br>o. | nperatura: Allarme alto (Hi Alarm):<br>sopra questo valore, la zona è spenta sino a<br>uovamente entro l'allarme alto. Si attiva un<br>illumina di rosso ed il contatto allarmi viene |  |  |
|             | <b>Deviazione negativa di temperatura: Campo di tolleranza inferiore</b><br>(dL tolerance band)<br>Nel caso di un allarme dL, il valore di processo devia troppo dal setpoint<br>e si trova sotto il campo di tolleranza impostato. La strisia LED si illumina<br>di giallo e l'uscita allarme viene attivata. La zona non viene spenta. L'am-<br>piezza del campo di tolleranza viene impostanta dal parametro <i>P</i> 0 <i>3</i> . |                                                                                                    |                                                                                                    |  |  |
|             | <b>Deviazione positiva di temperatura: Campo di tolleranza superiore</b><br>(dH tolerance band)<br>Nel caso di un allarme dH, il valore di processo devia troppo dal setpoint<br>e si trova sopra il campo di tolleranza impostato. La strisia LED si illumina<br>di giallo e l'uscita allarme viene attivata. La zona non viene spenta. L'am-<br>piezza del campo di tolleranza viene impostanta dal parametro <i>P</i> 03.          |                                                                                                    |                                                                                                    |  |  |
|             | <b>Temperatura di spegnimento: Allarme alto (HH-Alarm)</b><br>Il parametro <i>HH</i> definisce la temperatura di spegnimento dell'unità. Se<br>valore viene superato, si genera un allarme e tutte le zone vengone<br>spente. La striscia LED si illumina di rosso.                                                                                                    |                                                                                                    |                                                                                                    |  |  |
| Parametro   | Param                                                                                                    | netro zona                                                                                                    | Impostazioni                                                                                                    |  |  |
|             | POI                                                                                                    | Lo-Alarm                                                                                                    | -15…600°C (800°C for NiCrNi con termo-<br>coppie) Valore di default: 0°C                                                                                                    |  |  |
|             | P02                                                                                                    | Hi-Alarm                                                                                                    | 1…600°C (800°C for NiCrNi con termocop-<br>pie) Valore di default: 400°C                                                                                                    |  |  |
|             | P03                                                                                                    | dL / dH Campo<br>di tolleranza                                                                                 | 1600°, Valore di default: 15°C                                                                                                    |  |  |
| -           | Paran                                                                                                    | netri sistema                                                                                                  |                                                                                                    |  |  |
|             | НН                                                                                                    | HH-Alarm                                                                                                    | 0…600°C (800°C con termocoppie NiCrNi)<br>Valore di default: 400°C                                                                                                    |  |  |

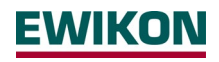

| Esempio                   | ll setp                                                                                                    | Il setpoint è 200° C.          |              |  |  |  |
|---------------------------|----------------------------------------------------------------------------------------------------|--------------------------------|--------------|--|--|--|
|                           | Sopra e sotto il valore impostato, il limite di tolleranza dovrebbe essere<br>con intervalli di 15°C.<br>Si deve attivare un avviso nel caso questi limiti vengano superati. La stri-<br>scia LED si illumina di giallo e l'uscita allarmi si attiva. |                                |              |  |  |  |
|                           | Se la temperatura supera i 250° C un allarme deve essere attivato e la<br>zona spenta.<br>La strisca LED si illumina di rosso e l'uscita allarmi si attiva.                                                                                           |                                |              |  |  |  |
|                           | Anche se la temperatura scende sotto i 150° C si deve attivare un allar-<br>me. La striscia LED si illumina di rosso e l'uscita allarmi si attiva.                                                                                                    |                                |              |  |  |  |
|                           | Un valore di 400° C deve essere impostato come massimo limite di tem-<br>peratura superiore per tutte le zone. nel caso questo valore venga<br>superato, tutte le zone verranno spente.                                                               |                                |              |  |  |  |
| Devenetre                 | Derer                                                                                                    |                                |              |  |  |  |
| Parametro                 | Paran                                                                                                    |                                |              |  |  |  |
|                           | <i>Р</i> Ші                                                                                                    | Lo-Alarm                       | 150°C        |  |  |  |
|                           | <i>P02</i>                                                                                                    | Hi-Alarm                       | 250°C        |  |  |  |
|                           | P03                                                                                                    | dL / dH<br>Campo di tolleranza | 15°C         |  |  |  |
|                           | Paran                                                                                                    | netro di sistema               |              |  |  |  |
|                           | НН                                                                                                    | HH-Alarm                       | 400°C        |  |  |  |
| L'immagine segue          | ente mo                                                                                                    | stra le relazioni:             |              |  |  |  |
| Maxi<br>zone              | mum uppe<br>s                                                                                                    | r temperature limit of all     | 400 HH-Alarm |  |  |  |
| Limit for overtemperature |                                                                                                    |                                |              |  |  |  |

| B | Limit for overtemperature         | 250° | 2 | Hi-Alarm = 250° |
|---|-----------------------------------|------|---|-----------------|
| B | Upper limit of the tolerance band | 215° | l |                 |
|   | Setpoint                          | 200° | { | 3 dL/dH-Alarm   |
|   | Lower limit of the tolerance band | 185° | ſ |                 |
| 8 | Limit for undertemperature        | 150° | 1 | Lo-Alarm = 150° |

Figura 5 – Monitoraggio temperatura

| Descrizione | Questo parametro è calcolato durante il funzionamento regolare in modalità controllo.                                                                         |                                                                                                    |                            |  |
|-------------|----------------------------------------------------------------------------------------------------|----------------------------------------------------------------------------------------------------|----------------------------|--|
|             | Nota!<br>cellato                                                                                                    | ! Dopo un cambio di setpoint, il valore medio viene temporaneamente can-<br>to e ricalcolato. L'uscita è inoltre cancellata se gestita in modalità manuale. |                            |  |
| Parametro   | Parar                                                                                                    | netro zona                                                                                                    | Impostazione               |  |
|             | ı0ı                                                                                                    | Livello di uscita medio                                                                                                    | Determinato dal regolatore |  |
|             | Avviare il sistema. Lasciarlo lavorare al setpoint per circa 10 minuti. Dopo questo periodo, il valore calcolato potrà essere letto nel parametro di zon "CI. |                                                                                                    |                            |  |

### 7.4.2 Livello di uscita medio

### 7.4.3 Termocoppia aperta

\_

| Descrizione | Una termocoppia aperta è rilevata automaticamente dal regolatore.                                                                                                    |  |  |  |
|-------------|----------------------------------------------------------------------------------------------------|--|--|--|
| ıDı         | Nel caso di una rottura della termocoppia, il regolatore automaticamente cambia verso la modalità manuale, impostata sull'uscita media. Questo imposta la zona in manuale ed accetta il parametro <sup>[]</sup> come nuovo livello di uscita. Dopo la sostituzione della termocoppia, la zona ritorna automaticamente in modalità controllo. |  |  |  |
|             | La termocoppia aperta è indicata come allarme nel pannello.                                                                                                    |  |  |  |
|             | Nota! se non è stato salvato nessun valore di uscita media prima della rottura della termocoppia, la zona spegne l'uscita corrispondente in caso di allarme.                                                                                                    |  |  |  |
| Esempio     | La zona 2 ha un setpoint di 110° C. Secondo il parametro 🖑, l'uscita                                                                                                    |  |  |  |
| ı0ı         | media della zona è 35%. in caso di un'improvvisa rottura della termocop-<br>pia, la zona 2 verrebbe messa in modalità manuale, con livello di uscita<br>specificato in 35%.                                                                                                    |  |  |  |

### 7.4.4 Monitoroggio corrente di riccoldomente

| 7.4.4 Monitorag | gio cor                                                                                                    | gio corrente di riscaldamento                          |                                   |  |  |  |
|-----------------|----------------------------------------------------------------------------------------------------|--------------------------------------------------------|-----------------------------------|--|--|--|
| Descrizione     | Il flusso di corrente verso una resistenza può essere costantemente con-<br>trollato grazie al monitoraggio della corrente di riscaldamento.                                                                                                    |                                                        |                                   |  |  |  |
|                 | <b>Corrente: valore di riferimento</b><br>Per attivare il monitoraggio della corrente di riscaldamento, la corrente<br>nominale (corrente "normale") della resistenza deve essere inserita nel<br>parametro <i>P</i> <sup><i>i</i></sup> . La misura della corrente controlla questo valore con la<br>tolleranza impostata con il parametro <i>P</i> <sup><i>i</i></sup> . |                                                        |                                   |  |  |  |
|                 | •                                                                                                    | 0,0: nessun monitoraggio corrente di riscaldamento     |                                   |  |  |  |
|                 | •                                                                                                    | <ul> <li>&gt; 0: Questo valore è monitorato</li> </ul> |                                   |  |  |  |
|                 | <b>Corrente: Tolleranza</b><br>Il parametro <sup>PIS</sup> definisce la tolleranza per il monitoraggio della corrente<br>La misurazione della corrente monitora il valore del parametro <sup>PIS</sup> con l<br>sua tolleranza.                                                                                                    |                                                        |                                   |  |  |  |
| Parametro       | Parametro zona                                                                                                    |                                                        | Impostazioni                      |  |  |  |
|                 | PIH                                                                                                    | Corrente: Valore di riferimento                        | 0,025,0A, Valore di default =0,0A |  |  |  |
|                 | PIS                                                                                                    | Corrente: Tolleranza                                   | 0,016,0A Valore di default =0,5A  |  |  |  |
|                 |                                                                                                    |                                                        |                                   |  |  |  |

### 7.4.5 Monitoraggio Triac

| Descrizione | Ogni zona ha il proprio monitoraggio Triac (Triac = interruttore elettronico<br>di potenza con controllo diretto dei circuiti di riscaldamento), in modo da<br>poter riconoscere una possibile interruzione del controllo di una zona, ad<br>esempio un ugello.<br>Un triac difettoso è rilevato quando una corrente passa senza poterne<br>controllare l'uscita. |
|-------------|----------------------------------------------------------------------------------------------------|
|             | Se la corrente passa, questa zona viene spenta e segnalata con errore                                                                                                    |
|             |                                                                                                    |

### 7.5 Funzioni speciali

### 7.5.1 BOOST

| Descrizione | Eseguendo la funzione bo<br>mentata di un valore fisso<br>per un tempo determinato<br>Il comando è effettuato att | eguendo la funzione boost, la temperatura nella zona seleziona è au-<br>entata di un valore fisso - il valore di aumento boost (parametro $PID$ ) -<br>r un tempo determinato (parametro $PII$ ).<br>comando è effettuato attraverso il tasto Boost. |  |  |  |
|-------------|----------------------------------------------------------------------------------------------------|----------------------------------------------------------------------------------------------------|--|--|--|
|             | Nuovo setpoint<br>Setpoint                                                                                        | Tempo<br>boost                                                                                                    |  |  |  |
| Parametro   | Parametro zona                                                                                                    | Impostazioni                                                                                                    |  |  |  |
|             | PID Aumento Boost                                                                                                 | 0…50K, Valore di default = 0K                                                                                                    |  |  |  |
|             | <i>₽</i> # Tempo Boost                                                                                            | 0…900s, Valore di default = 60s                                                                                                    |  |  |  |

### 7.5.2 STANDBY

Descrizione L'uso della funziona standby è raccomandato per proteggere lo stampo ed il materiale contenuto nel canale caldo, come anche per ridurre il consumo energetico durante le fermate. La temperatura di standby può essere impostata a seconda del materiale utilizzato.

> Viene comandato dal tasto Standby. La funzione standby si applica sempre a tutte le zone.

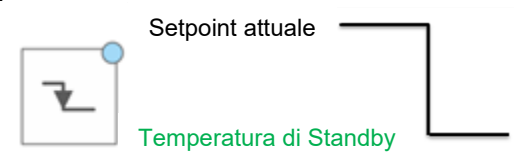

| Parametro | Para | metro zona             | Impostazioni                     |  |  |
|-----------|------|------------------------|----------------------------------|--|--|
|           | P16  | Temperatura<br>standby | 0300°C<br>Valore di default=20°C |  |  |

### 7.5.3 Rilevamento carico

| Descrizione | Con questo pa     | arametro, si p | uò c | disattivare | il caric | o della | i centra | alina. Que- |
|-------------|-------------------|----------------|------|-------------|----------|---------|----------|-------------|
|             | sto permette      | di controllare | e in | maniera     | sicura   | ugelli  | molto    | piccolicon  |
|             | correnti di risca | aldamento <    | 100  | mA.         |          |         |          |             |

1 = Disattiva rilevamento carico

| Parametro | Param | netro Zona         | Impostazioni                 |  |
|-----------|-------|--------------------|------------------------------|--|
|           | ΡΠ    | Rilevamento carico | 0, 1<br>Valore di default: 0 |  |

### 7.5.4 Parametri standard

| Descrizione | Parametro di sistema <sup>5</sup> とd                                                        |                              |  |  |  |  |
|-------------|---------------------------------------------------------------------------------------------|------------------------------|--|--|--|--|
|             | Con questo parametro si avvia un azzeramento di tutte le impostazioni a quelle di fabbrica. |                              |  |  |  |  |
|             | 1 = Carocare i parametri standard                                                           |                              |  |  |  |  |
| Parametro   | Parametro sistema                                                                           | Impostazioni                 |  |  |  |  |
|             | SEd Parametri standard                                                                      | 0, 1<br>Valore di default: 0 |  |  |  |  |

### 8 Panoramica parametri

### 8.1 Parametri zona

|     | Parametri zona                    | Descrizione sintetica                                                                  | Capitolo |
|-----|-----------------------------------|----------------------------------------------------------------------------------------|----------|
| POI | Lo-Alarm                          | Limite temperatura inferiore / sottotem-<br>peratura                                   | 7.4.1    |
| P02 | Hi-Alarm                          | Limite temperatura superiore / sovratem-<br>peratura                                   | 7.4.1    |
| P03 | dL/dH-Campo<br>tolleranza         | Deviazione permessa della temperatura reale dal setpoint                               | 7.4.1    |
| РОч | P-Band                            | Parametro del controllo PID                                                            | 7.2.1    |
| POS | Tn Tempo<br>azzeramento           | Parametro del controllo PID                                                            | 7.2.1    |
| P06 | Tv Tempo derivato                 | Parametro del controllo PID                                                            | 7.2.1    |
| רםי | Classificazione                   | Attiva / disattiva la classificazione                                                  | 7.2.1    |
| P08 | Softstart                         | Riscaldamento gentile, uscita limitata                                                 | 7.3.1    |
| P09 | Riscaldamento<br>combinato        | Riscaldamento comune e lento delle zone                                                | 7.3.2    |
| PID | Aumento Boost                     | Breve aumento della temperatura target                                                 | 7.5.1    |
| P11 | Tempo Boost                       | Tempo di aumento temperatura BOOST                                                     | 7.5.1    |
| P12 | Livello di uscita<br>massimo      | Limitazione del livello massimo di uscita                                              | 7.2.3    |
| P13 | Livello di uscita                 | Preimpostazione dell'uscita in manuale                                                 | 7.2.2    |
| PIЧ | Valore corrente di<br>riferimento | Corrente nominale della zona da monitorare                                             | 7.4.4    |
| PIS | Tolleranza corrente               | Tolleranza del monitoraggio corrente                                                   | 7.4.4    |
| P16 | Temperatura standby               | Abbassamento della temperatura ad un nuovo setpoint                                    | 7.5.2    |
| РП  | Rilevamento carico                | Disattivazione del rilevamento del carico per controllo sicuro di ugelli molto piccoli | 7.5.3    |
| IO, | Livello medio uscita              | Livello medio di uscita (sola lettura)                                                 | 7.4.2    |
| -02 | Classificazione zone              | Classificazione trovata (sola lettura)                                                 | 7.2.1    |

### 8.2 Parametri sistema

| Pannello   |     | Parametro sistema                                     | Breve descrizione                                                                                               | Capitolo       |
|------------|-----|-------------------------------------------------------|----------------------------------------------------------------------------------------------------|----------------|
| 555<br>InF | 52  | Canale più lento                                      | La zona più lenta durante il<br>riscaldamento                                                                   | 7.3.2          |
| 555<br>PRr | нн  | HH-Alarm                                              | Temperatura di spegnimento: Limite massimo di temperatura per tutte le zone                                     | 7.4.1          |
| 555<br>PRr | ٤£  | Massima differenza<br>di temperatura del<br>combinato | Massima deviazione di temperatura del riscaldamento combinato                                                   | 7.3.2          |
| 555<br>PRr | FRH | Visualizzazione<br>Fahrenheit                         | Unità di visualizzazione                                                                                        | 7.1.2          |
| 555<br>PRr | £EE | Tipo termocoppia                                      | Tipo di termocoppia collegato                                                                                   | 7.1.3          |
| 555<br>PRr | IdL | Livello ID                                            | Livello utente                                                                                                  | 7.1.1          |
| 555<br>PRr | Сод | Codice ID                                             | Password                                                                                                    | 7.1.1          |
| 555<br>InF | Pin | Codice PIN                                            | Il valore indicato è richiesto se la<br>password è stata dimenticata. In<br>questo caso contattare l'assistenza | 7.1.1          |
| 555<br>Fun | SEd | Parametri standard                                    | Azzeramento alle impostazioni di<br>fabbrica                                                                    | 7.5.3<br>7.5.4 |
| iol<br>InF | UEr | Versione software                                     | Mostra la versione software della scheda di potenza                                                             |                |
| iol<br>InF | 논문다 | Temperatura del<br>dissipatore                        | Mostra la temperatura del dissipatore<br>di calore della scheda                                                 |                |
| iol<br>InF | ttc | Temperature<br>Terminale TC                           | Mostra la temperatura reale del terminale termocoppie sulla scheda                                              |                |
| 555<br>InF | UEr | Versione software                                     | Mostra la versione corrente del firmware                                                                        |                |

### Dati tecnici 9

| EWIKON Heißkanalsysteme GmbH                                                           | pro CONTROL BASIC                       |                               |  |
|----------------------------------------------------------------------------------------|-----------------------------------------|-------------------------------|--|
| Numero di zone                                                                         | 2                                       | 6                             |  |
| Carcassa                                                                               |                                         |                               |  |
| Dimensioni (Largh x Alt x Prof)                                                        | 175 mm x 270 r                          | nm x 390 mm* <sup>1</sup>     |  |
| Peso                                                                                   | 13                                      | kg                            |  |
| Materiale carcassa                                                                     | Acciaio rivestito                       | galvanicamente                |  |
| Classe di protezione                                                                   | IP                                      | 20                            |  |
| Condizioni ambientali                                                                  |                                         |                               |  |
| Temperature di esercizio                                                               | 05                                      | 0 °C                          |  |
| Massima temperatura superficiale                                                       |                                         |                               |  |
| carcassa *2                                                                            | 55 °C                                   |                               |  |
| Umidità aria                                                                           | 0…90 % Um. Rel., no condensa            |                               |  |
| Temperatura di stoccaggio                                                              | -25 +75 °C                              |                               |  |
| Operazioni e visualizzazione                                                           |                                         |                               |  |
| Display per zona                                                                       | 2 x 3 cifre a 7 segmenti                |                               |  |
| Pannello di controllo                                                                  | 12 tas                                  | sti soft                      |  |
| Collegamenti elettrici                                                                 |                                         |                               |  |
| Cavo di connessione con spina                                                          | 1 x 16 A                                | 3 x 16 A                      |  |
| CEE                                                                                    |                                         | 5 X 10 A                      |  |
| Tensione di alimentazione                                                              | 3 x 190 – 400                           | V AC, N, PE                   |  |
| Modificabile in                                                                        | 3 x 110 – 230 V AC, PE                  |                               |  |
| Tolleranza                                                                             | + 5 % / -15 %                           |                               |  |
| Interruttore principale                                                                | 40 A                                    | <u>3-pin</u>                  |  |
| Fusibili principali                                                                    |                                         |                               |  |
| Elettronica di controllo tensione                                                      | 1 x 2,5A mid-term contracts (5 x 20 mm) |                               |  |
| Uscite di riscaldamento interne                                                        | Je 16A gRL (6,3 x 32 mm)                |                               |  |
| Fusibili addizionali (triangolo)                                                       | Je 16A träge (6,3 x 32 mm)              |                               |  |
| interni                                                                                |                                         |                               |  |
| Consumo energetico                                                                     | Max 30 W s                              | enza carico                   |  |
| Ingressi termocoppie                                                                   |                                         |                               |  |
| Termocoppie                                                                            | Fe-CuNi Typ                             | J - 0700°C                    |  |
| Convertibili in                                                                        | NiCr-Ni Typ K                           |                               |  |
| Compensazione unione a freddo                                                          | interna                                 |                               |  |
| Accuratezza misurazione                                                                | ±0,25 K                                 |                               |  |
| Richiesta temperatura                                                                  | 4 x 128 / sec                           |                               |  |
| Uscite di potenza                                                                      | Bistabile, elettricamente isolato       |                               |  |
| per zona                                                                               | 1 x riscaldamento, 230VCA attivabile    |                               |  |
| Risposta di regolazione più rapida                                                     | 10 ms a 50 Hz                           |                               |  |
| Corrente per zona                                                                      | max 16 A all'80 % del ciclo di lavoro   |                               |  |
| Attenzione! Verificare la capacità di carico totale del cavo di collegamento elettrico |                                         |                               |  |
| Carico minimo                                                                          | 100                                     | ) W                           |  |
| Comportamento di controllo                                                             | PI, PD o PID modificabile separatamente |                               |  |
|                                                                                        | per ogr                                 | ni zona                       |  |
| Contatti comunicazione / ingressi d                                                    | li controllo                            |                               |  |
| Contatto di notifica (su relé) - contat                                                | tto pulito                              |                               |  |
| Massima tensione                                                                       | 250\                                    | / CA                          |  |
| Massima corrente                                                                       | 4A a cosφ = 1; 2                        | $2A \ a \ \cos \varphi = 0,5$ |  |
| Ingresso digitale - isolato                                                            | 13 – 3                                  | OV CC                         |  |

\*1: Profondità misurata senza connessioni stampo
 \*2: Alla temperatura aria di 20° C

### 10 Ricambi ed accessori

La seguente tabella contiene un'utile lista di ricambi che possono essere sostituiti, se necessario, tenendo in considerazione le istruzioni di sicurezza:

| ri generali |
|-------------|
| ,           |

| Descrizione                                         | Codice articolo |
|-----------------------------------------------------|-----------------|
| Cavo di segnale pro CONTROL BASIC DigIn/Out, L= 6 m | 60070.046       |
| Cappuccio fusibile pro CONTROL                      | 18401           |
| Fusibili pro CONTROL 16 A(gRL) 6.3 x 32 mm          | 18402           |
| Fusibili pro CONTROL 16 A (T) 6.3 x 32 mm           | 18403           |
| Fusilbile 2,5 A (MT) 5 x 20 mm                      | 18243           |
| Scheda di potenza pro CONTROL 6 zone                | 60040.500       |
| Piedini inseribili pro CONTROL                      | 18404           |

### Ricambi per 694xx

| Descrizione                                      | Codice articolo |
|--------------------------------------------------|-----------------|
| Scheda di potenza pro CONTROL BASIC 2 zone 694xx | 60040.400       |
| Scheda processore pro CONTROL BASIC per 694xx    | 60040.402       |

### **11 Appendice**

- 11.1 Ponti terminale per alimentazione stella-triangolo
- 11.1.1 Ponti terminale in rete a stella (fornito alla consegna!)

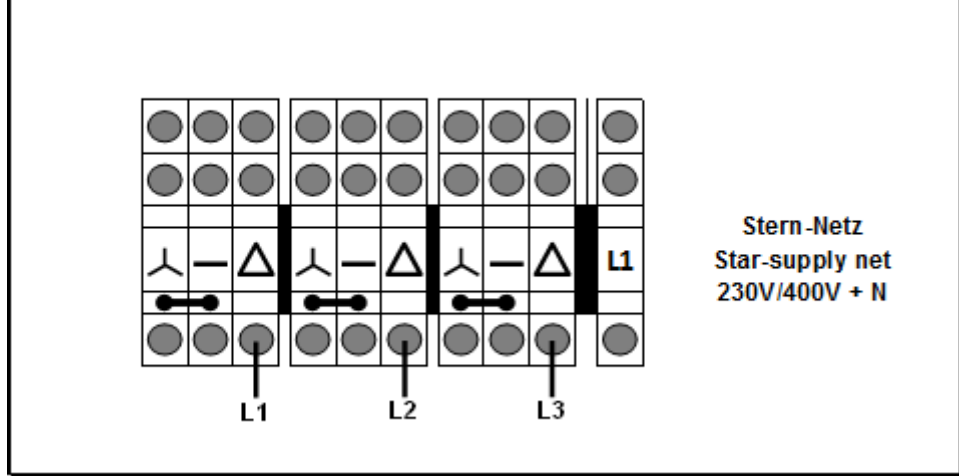

Figura 6 - Collegamento a stella

### 11.1.2 Ponti terminale in rete a triangolo

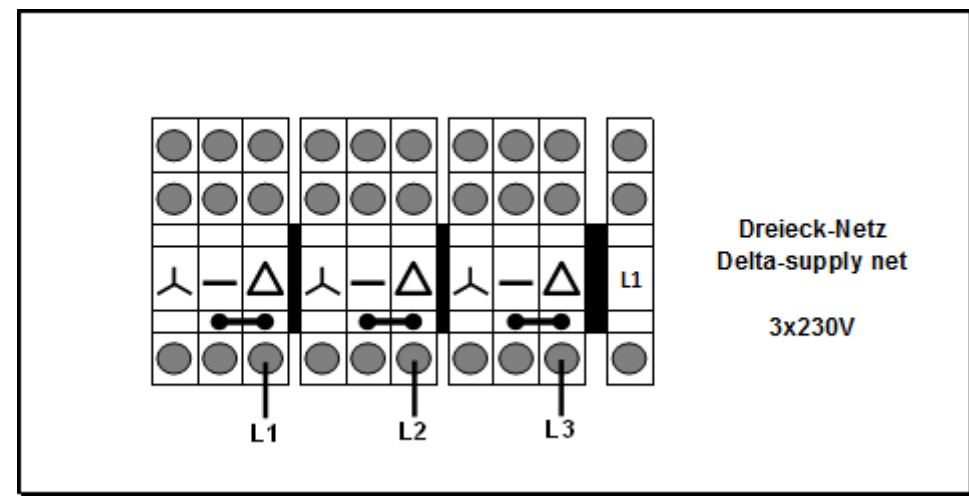

Figura 7 - Collegamento a triangolo

### 11.2 Contatto di notifica / Ingresso digitale

| Contatto | Funzione             |                    |
|----------|----------------------|--------------------|
| 1.+3.    | Contatto di notifica | Normalmente chiuso |
| 2.       | Ingresso digitale    | 0V Standby         |
| 6.       | Ingresso digitale    | 24V Standby        |

# 

Articolo n°: 18406IT Tutti i diritti riservati, inclusi errori e contenuti e modifiche tecniche. EWIKON 04/2020

### **EWIKON**

Heißkanalsysteme GmbH Siegener Straße 35 35066 Frankenberg Tel: +49 6451 / 501-0 Fax: +49 6451 / 501 202 E-mail: info@ewikon.com www.ewikon.com